## Anleitung: Elternbenutzer in WebUntis

Als Erziehungsberechtigter können Sie sich bei unserem Stundenplanprogramm WebUntis selbst registrieren, um auf den Stundenplan Ihres Kindes zuzugreifen.

- 1. Besuchen Sie dazu bitte die Seite kephiso.webuntis.com
- 2. Unterhalb des Login-Buttons finden sie den Link "Registrieren".
- 3. Bei der Anmeldung bei uns haben Sie eine **Emailadresse** angegeben. Verwenden Sie diese zur Registrierung.

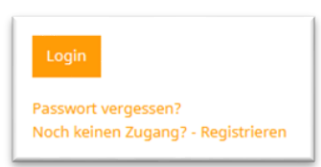

| Bitte geben Sie die E-Mail  | Adresse ein, die bei Ihrem Kind hin | terlegt wurde.            |
|-----------------------------|-------------------------------------|---------------------------|
| papa@fische.com             |                                     | ~                         |
| Senden                      |                                     |                           |
|                             | — oder —                            |                           |
| Falls Sie bereits einen Bes | tätigungscode erhalten haben, geb   | en Sie ihn bitte hier ein |
|                             |                                     |                           |

- Haben Sie die korrekte Emailadresse eingegeben, erhalten Sie eine Bestätigungsemail.
- 5. Geben Sie auf der Webseite den Bestätigungscode ein und klicken auf "Senden".
- 6. Setzen Sie ein **Passwort**.

## Registrierung: Email abgeschickt WebUntis hat ein Email an Ihre Adresse geschickt. Bitte geben Sie den Bestätigungscode aus dieser Email hier ein oder klicken Sie auf den Link im Email. 3b4ae079bbd89e7599d3269b Senden

Registrierung abschließen

## Login

Als Benutzername geben Sie die **Emailadresse** an. Das Passwort haben Sie selbst gesetzt.

Sollten Sie das Passwort vergessen, können Sie es mit "Passwort vergessen" auf dieser Seite zurücksetzen.

| Ihre E- | Mail Adresse wurde bei folgenden Schülern gefunden |
|---------|----------------------------------------------------|
|         | Fischer Antonia (1a)                               |
| Bitte g | eben Sie ein Passwort ein.                         |
| Passw   | rort                                               |
|         |                                                    |
| Passw   | rort wiederholen                                   |
|         |                                                    |
| Spe     | eichern                                            |
|         |                                                    |
|         |                                                    |